## LAPORAN PROJECT APLIKASI

# SISTEM PENYEWAAN ALAT BERAT SECARA ONLINE (SIPERATON) UPTD WORKSHOP DAN PERALATAN DINAS PEKERJAAN UMUM DAN PERUMAHAN RAKYAT

Oleh

REVI GUSRIVA, M.Kom DATABASE ADMINISTRATOR

# DINAS KOMUNIKASI DAN INFORMATIKA PROVINSI SUMATERA BARAT

2018

#### BAB I

## PENDAHULUAN

#### A. LATAR BELAKANG

UPTD Workshop dan Peralatan adalah sebagai salah satu UPTD pada Dinas Pekerjaan Umum dan Penataan Ruang Provinsi Sumatera Barat.Sesuai dengan Peraturan Gubernur Sumatera Barat No: 104 tahun 2017 mempunyai tugas melaksanakan perumusan kebijakan teknis, pembinaan dan pelaksanaan kegiatan teknis operasional atau kegiatan teknis penunjang penyiapan peralatan, bahan jalan dan jembatan, perbengkelan layanan gangguan dan pembinaan peralatan. Namun selama ini pelaksanaan kegiatan teknis operasional masih dilakukan secara manual, sehingga kuran efektif dan efisien.

Dalam pegelolaan alat berat, sebelumnya masih dilakukan secara manual dengan cara konsumen/masyarakat datang lansung ke kantor UPTD Workshop dan Peralatan untuk mencari informasi mengenai alat berat yang akan disewa, mencari informasi tatacara penyewaan dan syarat-syarat untuk melakukan penyewaan sehingga masih ada ditemui kelemahan-kelemahan yang perlu dibenahi dan di tingkatkan, maka UPTD Workshop dan Peralatan perlu membuat inovasi-inovasi yaitu Pelayanan Sistem Penyewaan Aat Berat cara Online (Siperaton) sehingga terwujud pelayanan yang akuntabel.

Adapun jenis peralatan yang ada pada UPTD Workshop dan Peralatan seperti tabel 1.1 dibawah ini :

| No Nama Peralatan |                                              | Merk                   | No Register                                        | Tahun     | Kondisi   |
|-------------------|----------------------------------------------|------------------------|----------------------------------------------------|-----------|-----------|
|                   |                                              |                        |                                                    | Pembuatan | Peralatan |
| 1                 | Buldozer                                     | Caterpillar<br>D6R     | 11.03.00.05.01.12.04.0       3.02.02.01.02.03.0001 | 2012      | Baik      |
| 2                 | Motor Grade                                  | Caterpillar<br>120 K   | 11.03.00.05.01.11.04.0       3.02.02.01.02.01.0003 | 2011      | Baik      |
| 3                 | Forklift                                     | Caterpillar<br>PD3ONT  | 11.03.00.05.01.11.04.0       3.02.02.01.10.05.0001 | 2011      | Baik      |
| 4 Excavator       |                                              | Caterpillar<br>32OD    | 11.03.00.05.01.11.04.0       3.02.02.01.03.01.0001 | 2011      | Baik      |
| 5                 | Wheel Loader                                 | Caterpillar<br>924Hz   | 11.03.00.05.01.10.04.0       3.02.02.01.09.02.0001 | 2010      | Baik      |
| 6                 | Backhoe Loader                               | CASE 580<br>Super R    | 11.03.00.05.01.07.04.0       3.02.02.01.09.03.0001 | 2007      | Baik      |
| 7                 | Asphalt Mixing<br>Plant dan<br>Generator Set | Wbw-800 dan<br>Super R | 11.03.00.05.05.03.02.0<br>2.01.06.01.0001          | 2005      | Baik      |
| 8                 | Flat Bed Truck                               | Mitsubishi<br>220 PS   | 11.03.00.05.01.05.04.0       3.02.02.01.05.06.0001 | 2004      | Baik      |
| 9                 | Motor Grader                                 | Komatsu GD             | 11.03.00.05.01.82.04.0                             | 1982      | Baik      |

# Tabel 1.1 Jenis Peralatan yang disewakan pada UPTD Workshop dan

## Peralatan

|    |              | 31               | 3.02.02.01.02.01.0001  |      |         |
|----|--------------|------------------|------------------------|------|---------|
|    |              |                  |                        |      |         |
| 10 | Matan Carlan | Mitsubishi LG    | 11.03.00.05.01.11.04.0 | 1001 | D - 'l- |
| 10 | Motor Grader | 2 H              | 3.02.02.01.02.01.0003  | 1981 | Ватк    |
|    |              |                  |                        |      |         |
|    |              | Barata MG-       |                        |      |         |
| 11 | Three Wheel  | 6/Barata MV      | 11.03.00.05.01.05.01.0 | 1071 | Boik    |
| 11 | Roller       | 0/Darata Ivi v – | 6.03.02.02.03.04.0001  | 17/1 | Daik    |
|    |              | 6P               |                        |      |         |
|    |              |                  |                        |      |         |

Sebagai instansi yang memberikan layanan langsung kepada masyarakat dalam penyewaan alat berat, proses transaksi penyewaan yang dilakukan masyarakat cukup tinggi. Dibawah ini akan digambarkan jumlah Pendapatan sewa peralatan dalam 4 tahun terakhir seperti grafik 1.1.

Grafik 1.1 Jumlah Pendapatan Sewa Peralatan Tahun 2015 s/d 2018 pada

**UPTD** Workshop dan Peralatan

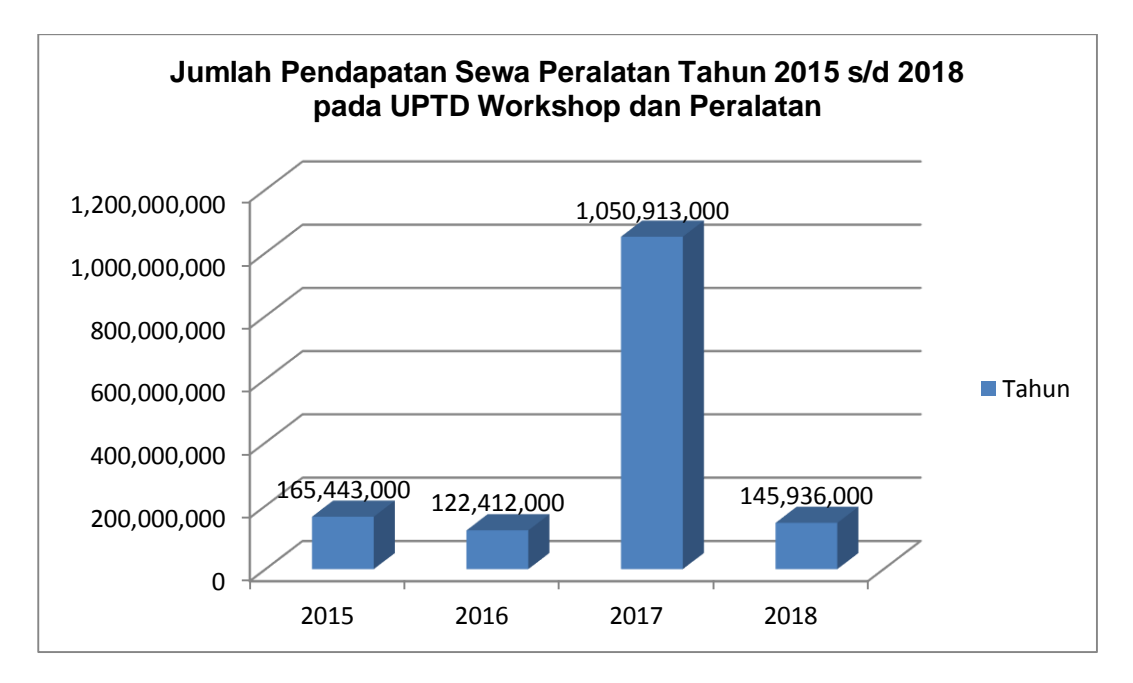

Dari grafik diatas dapat dilihat jumlah pendapatan sewa atau retribusi alat pada tahun 2015 Rp. 165.443.000,-. Pada tahun 2016 terjadi penurunan menjadi Rp. 122.412.000,-, pada tahun 2017 terjadi peningkatan drastis yaitu Rp. 1.050.913.000, sedangkan untuk tahun 2018 sampai bulan April sudah tercatat Rp. 191.501.000 dengan rincian perbulan seperti pada grafik 1.2

Grafik 1.2 Rincian Pendapatan Retribusi Sewa Peralatan Per Bulan Tahun

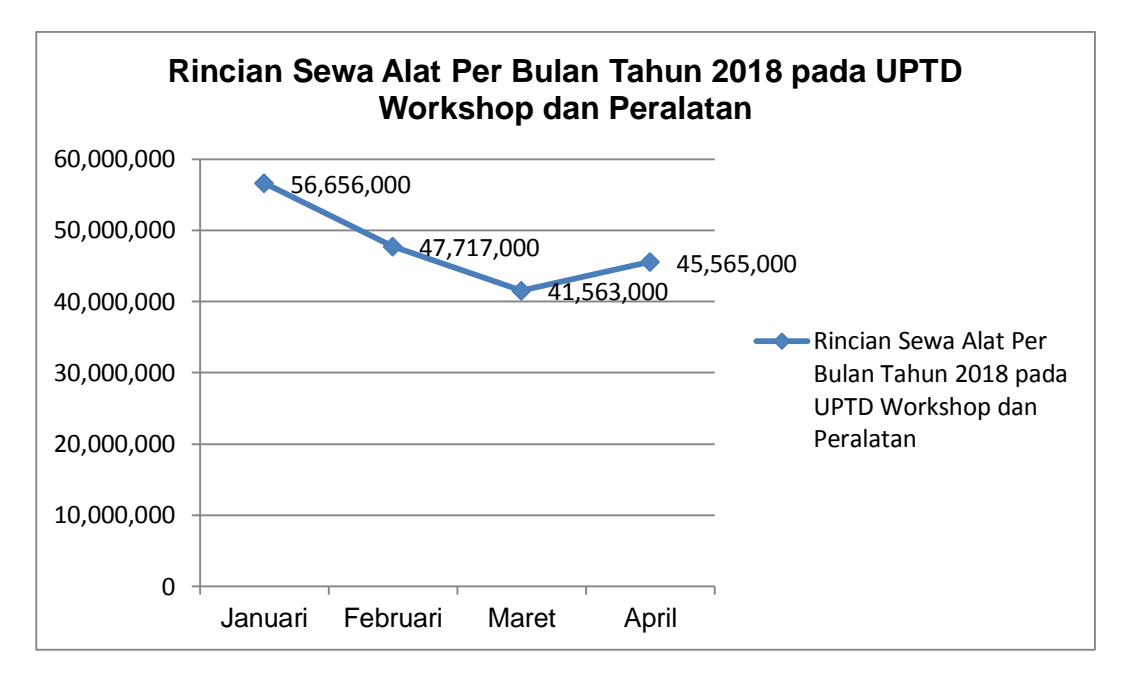

2018 pada UPTD Workshop dan Peralatan

Dari grafik 1.2 di atas dapat dilihat terjadinya penurunan pendapatan dari retribusi sewa peralatan di UPTD Workshop dan Peralatan. Salah satu faktor yang diduga penyebabnya adalah belum optimalnya kualitas pengelolaan perlengkapan workshop dan peralatan karena belum tersedianya sistem informasi penyewaan alat berat pada UPTD Workshop dan Peralatan.

#### **B. TUJUAN DAN MANFAAT APLIKASI**

## 1. TUJUAN

Adapun tujuan dari aplikasi ini adalah tersedianya layanan aplikasi dan infomasi penyewaan alat berat secara *online* pada UPTD Workshop dan Peralatan Dinas Pekerjaan Umum Provinsi Sumatera Barat dengan dengan tahapan:

#### a. Tujuan Jangka Pendek:

Menyediakan Aplikasi Sistem Informasi Penyewaan Alat Berat Secara Online (Siperaton) pada UPTD Workshop dan Peralatan Dinas Pekerjaan Umum Provinsi Sumatera Barat.

#### b. Tujuan Jangka Menengah :

- Mengimplementasikan Sistem Penyewaan Alata Berat Secara Online pada UPTD Workshop dan Peralatan Dinas Pekerjaan Umum dan Penataan Ruang Provinsi Sumatera Barat.
- 2. Mengevaluasi pelaksanaan Sistem Penyewaan Alat Berat Secara Online (Siperaton) untuk dilakukan perbaikan dan penyempurnaan

### c. Tujuan Jangka Panjang :

Di harapkan UPTD Workshop dan Peralatan bisa mempercepat waktu pelayanan, baik sewa alat untuk meningkatkan pendapatan asli daerah (PAD) maupun non sewa pada pelayanan unit layanan gangguan (ULG) jalan, jembatan akibat bencana alam

## 2. MANFAAT

Manfaat dari Sistem Informasi Alat Berat Secara Online (Siperaton) adalah:

- a. Terwujudnya pelayanan yang akuntabel pada UPTD Workshop dan Peralatan khususnya dalam penyewaan alat berat kepada para stakeholder.
- Adanya pedoman bagi pejabat, staf dan stakeholder terkait dalam mengelola aset kekayaan daerah yang lebih baik dan terarah.
- Meningkatnya kompetensi aparatur pengelola dan stekeholder dalam kegiatan pelayanan yang baik pada Dinas Pekerjaan Umum dan Penataan Ruang Provinsi Sumatera Barat

#### BAB II

#### ANALISA SISTEM

Tahap analisis sistem merupakan tahap yang paling penting, karena tahap ini akan berpengaruh pada tahap selanjutnya, sebab analisis sistem adalah penguraian dari suatu sistem yang utuh ke dalam bagian atau entitas-entitas yang terlibat di dalam suatu sistem, yang bertujuan untuk mengevaluasi permasalahan, kesempatan, hambatan yang terjadi dan kebutuhan yang diharapkan sehingga dapat diusulkan perbaikan atau perancangan suatu sistem yang baru.

Tahap analisis sistem pada pembuatan sistem penyewaan alat berat secara online ini akan mengevaluasi kinerja dari sistem yang telah dibangun berdasarkan kebutuhan, sesuai dengan tujuan dari pengembangan sistem, serta pada akhirnya mencapai kesimpulan, analisis menentukan apakah sistem layak untuk digunakan atau tidak.

Untuk menganalisa sistem diperlukan data yang akurat berdasarkan data lapangan atau data primer lapangan yang berkenaan dalam pembangunan sistem, misalnya data alat berat yang disewakan, tata cara penyewaan dan data dukung lainnya yang diambil dari kantor UPTD Workshop dan Peralatan, data dari para penyewa atau masyarakat, agar kita bisa mengukur sejauh mana sistem yang dibuat mampu mengatasi masalah yang diangkat.

Tujuan dari analisis sistem ini adalah untuk mengetahui bagaimana tingkat keefisienan Penyewa atau masyarakat dari segi waktu dan biaya daripada harus langsung pergi ke kantor UPTD Workshop dan Peralatan, bagaimana sistem dapat memberikan in*form*asi seputar UPTD Workshop dan Peralatan, serta kegiatankegiatan apa saja yang terkait di dalam proses penyewaan alat beratnya.

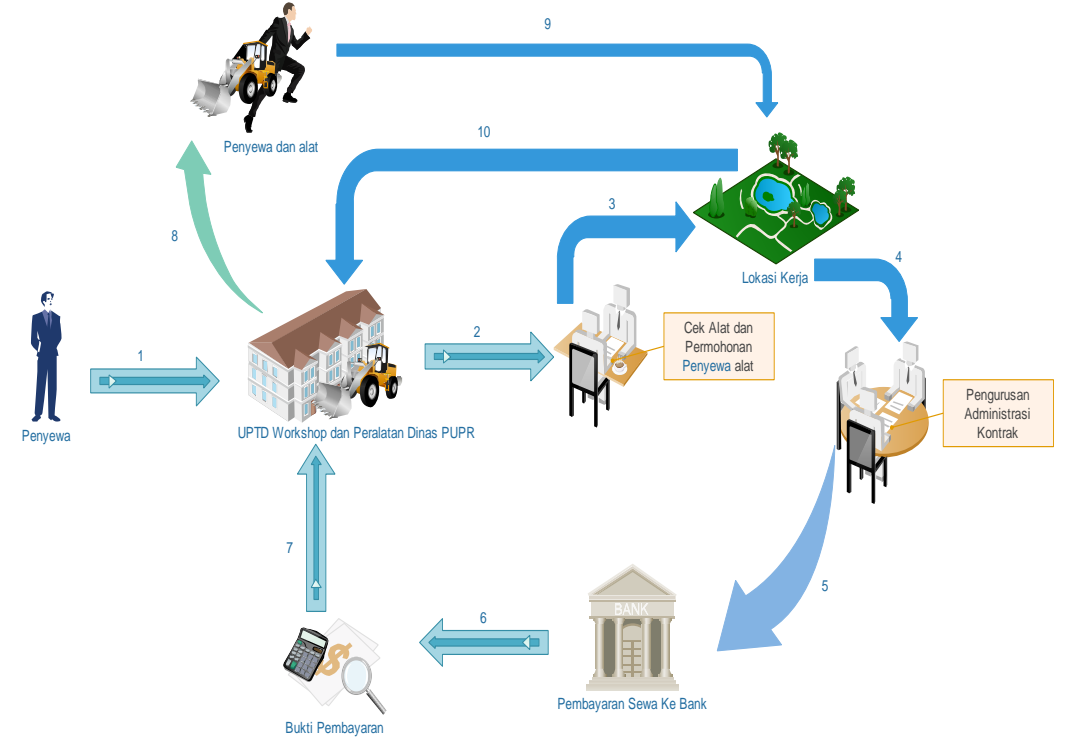

a. Analisa sistem yang sedang berjalan

Gambar 2. 1. Proses Penyewaan Yang Sedang Berjalan

Penjelasan Gambar :

- 1. Penyewa mengunjungi kantor Uptd Workshop Dan Peralatan Dinas Pekerjaan Umum Dan Penataan Ruang Provinsi Sumatera Barat untuk melihat alat yang akan disewa.
- 2. Penyewa mengajukan permohonan penyewaan alat
- 3. Jika alat yang akan disewa tersedia maka selanjutnya pihak UPTD dan penyewa melakukan survey lokasi dimana alat yang disewa akan digunakan.
- 4. Jika survey lokasi telah selesai barulah pihak penyewa mengurus administrasi penyewaan alat berupa surat kontrak dan dokumen lainnya.
- 5. Kemudian pihak penyewa melakukan pembayaran biaya sewa ke Bank daerah.
- Penyewa membawa bukti pembayaran sekaligus surat kontrak ke kantor Uptd Workshop Dan Peralatan Dinas Pekerjaan Umum Dan Penataan Ruang Provinsi Sumatera Barat

- 7. Jika semua pembayaran dan dokumen psudah lengap barulah pihak penyewa bisa membawa dan menggunakan alat sesuai dengan waktu yang telah ditentukan dalam kontrak penyewaan.
- Setelah alat yang disewa selesai di gunakan, pihak penyewa mengembalikan alat ke kantor Uptd Workshop Dan Peralatan Dinas Pekerjaan Umum Dan Penataan Ruang Provinsi Sumatera Barat
- A. Analisa Sistem Yang Akan Di Bangun

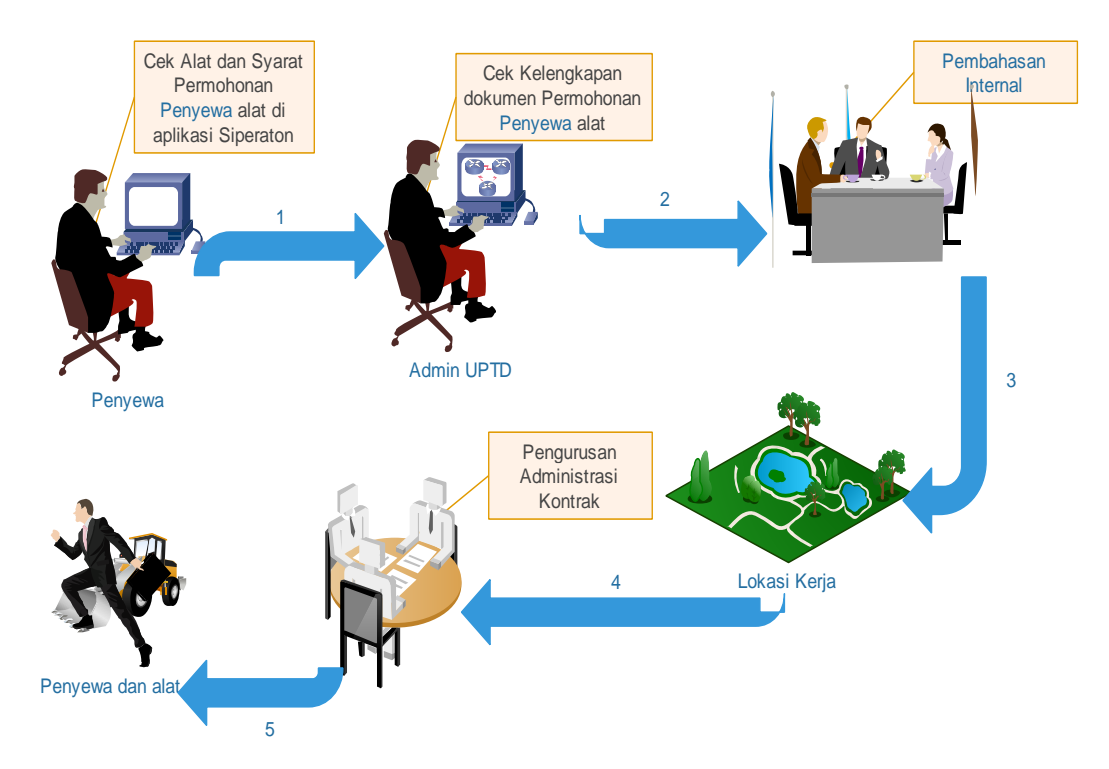

Gambar 2.2 Alur Penyewaan Alat melalui Aplikasi Siperaton

Penjelasan Gambar:

- 1. Penyewa bisa melihat info alat berat yang akan di sewa dimanapun dan kapanpun melalui aplikasi SIPERATON
- 2. Jika alat yang disewa tersedia, Penyewa bisa mendownload dokumendokumen kontrak dan mengajukan permohonan kontrak melalui aplikasi
- 3. Penyewa yang sudah melakukan pemesanan melalui aplikasi akan di rekap oleh admin dan dibahas dalam rapat internal UPTD
- 4. Jika Penyewaan bisa diterima maka tim dari UPTD akan melakukan survey lokasi penggunaan alat yang akan disewa.
- 5. Jika semua hasil survey sudah lengkap, pihak penyewa bisa melakukan pembayaran sewa lewat ATM dan mengirim bukti sewa melalui aplikasi SIPERATON

Setelah semua administrasi Penyewaan siap, Pihak Penyewa bisa langsung mengunakan alat berat yang disewa.

#### 2.1 Desain Sistem

Desain sistem merupakan salah satu tahap dalam siklus hidup pengembangan sistem in*form*asi dimana para analis sistem melakukan desain atau perancangan terhadap sistem baru yang akan dibuat. Dalam perancangan atau desain sistem diperlukan alat bantu dalam perancangan sistem, desain sistem ini menggunakan *Unified Modeling Language* (UML).

## 2.1.1 Model UML

Dengan menggunakan model UML membantu dalam memvisualisasikan, menspesifikasikan, membangun, dan pendokumentasian dari sebuah sistem pengembangan software berbasis OO (*Object-Oriented*). UML sendiri juga Memberikan standar penulisan sebuah *system blue print*, yang meliputi konsep proses bisnis, penulisan kelas dalam bahasa program yang spesifik, skema database dan komponen yang diperlukan dalam sistem.

#### a. Model Use Case

Diagram use case yang ditampilkan akan digunakan untuk menjelaskan fitur-fitur yang dapat digunakan oleh penyewa atau masyarakat. Diagram ini juga digunakan untuk verifikasi apakah seluruh fungsi yang dijelaskan didalam use case telah diimplementasikan ke dalam sistem informasi penyewaan tersebut.

Model use case berfungsi untuk mengambarkan kebutuhan fungsional dan menggambarkan kelakuan (*behavior*) sistem yang akan dibuat serta

mendeskripsikan sebuah interaksi antara satu atau lebih aktor dengan sistem yang kan dibuat. Dari bagan work system framework di atas maka dapat dijelaskan aktor-aktor yang terlibat dalam sistem UPTD Workshop dan Peralatan.

| No | Aktor      | Peran                                                        |
|----|------------|--------------------------------------------------------------|
| 1  | Penyewa    | Sebagai pengguna sistem informasi penyewaan biasa dan        |
|    | atau       | dalam sistem penyewa atau masyarakat hanya bisa melihat      |
|    | masyarakat | info alat berat dan cara penyewaan alat berat, untuk menjadi |
|    |            | Member maka penyewa atau masyarakat harus mendaftar          |
|    |            | terlebih dahulu.                                             |
| 2  | Member     | Penyewa atau masyarakat yang sudah mendaftar ke sistem       |
|    |            | yang mengharuskan mereka untuk login terlebih dahulu.        |
|    |            | Setelah itu mereka dapat menggunakan sumber daya yang        |
|    |            | terdapat di dalam sistem tersebut.                           |
| 2  | A Junin    | Sebagai administrator yang memanajemen sistem, membuat       |
| 3  | Admin      | modul dan menginput data master.                             |

**Tabel 2.1 Aktor** 

Setelah aktor ditentukan, maka selanjutnya kita tentukan *use case* dari masingmasing aktor yang terlibat lansung dalam sistem yang diusulkan, *use case* dari aktor dapat dijelaskan pada sub bab berikut:

## a. Use case Penyewa atau masyarakat

*Use case* Penyewa atau masyarakat berfungsi untuk menggambarkan kebutuhan fungsional dan kelakuan (*behavior*) sistem yang akan dibuat serta

mendeskripsikan interaksi antara Penyewa atau masyarakat dengan sistem yang dibuat, *Use case* Penyewa atau masyarakat dapat dijelaskan pada tabel 2 :

| No | Use case        | Fungsi                                                    |  |  |  |  |  |
|----|-----------------|-----------------------------------------------------------|--|--|--|--|--|
| 1  | Melihat Cara    | Merupakan Use Case yang berisi info mengenai cara         |  |  |  |  |  |
|    | Penyewaan       | penyewaan alat berat                                      |  |  |  |  |  |
| 2  | Pendaftaran     | Merupakan Use Case untuk memndaftar bagi Penyewa atau     |  |  |  |  |  |
|    | Member          | masyarakat yang ingin menjadi member                      |  |  |  |  |  |
| 3  | Lihat Info Alat | Use case yang berisi Info alat berat yang ada pada sistem |  |  |  |  |  |
|    | berat           | informasi penyewaan E-commerce                            |  |  |  |  |  |
| 4  | Melihat Info    | Merupakan use case untuk melihat info verifikasi          |  |  |  |  |  |
|    | verifikasi      | pendaftaran Penyewa atau masyarakat menjadi member,       |  |  |  |  |  |
|    | pendaftaran     | dimana member diberi hak akses untuk mengakses menu       |  |  |  |  |  |
|    |                 | khusus member                                             |  |  |  |  |  |

Tabel. 2.2 Use case Penyewa atau masyarakat

## b. Use case Member

*Use case* member berfungsi untuk menggambarkan kebutuhan fungsional dan kelakuan (*behavior*) sistem yang akan dibuat serta mendeskripsikan interaksi antara member dengan sistem yang dibuat, *Use case* member dapat dijelaskan pada tabel 3 :

| No | Use case     | Fungsi    |     |      |      |        |      |          |      |
|----|--------------|-----------|-----|------|------|--------|------|----------|------|
| 1  | Melihat Cara | Merupakan | Use | Case | yang | berisi | info | mengenai | cara |

| Tabel 2.3 U | Use case | Member |
|-------------|----------|--------|
|-------------|----------|--------|

|   | Penyewaan       | penyewaan alat berat                                      |
|---|-----------------|-----------------------------------------------------------|
| 2 | Lihat Info Alat | Use case yang berisi Info alat berat yang ada pada sistem |
|   | berat           | informasi penyewaan E-commerce                            |
| 3 | Melakukan       | Use case untuk member dalam melakukan penyewaan alat      |
|   | Penyewaan       | berat                                                     |
| 4 | Cetak bukti     | Merupakan use case untuk mencetak bukti penyewaan alat    |
|   | Penyewaan       | berat bagi member                                         |

### c. Use case Admin

*Use case* admin berfungsi untuk menggambarkan kebutuhan fungsional dan kelakuan (*behavior*) sistem yang akan dibuat serta mendeskripsikan interaksi antara admin dengan sistem yang dibuat, *Use case* admin dapat dijelaskan pada tabel 4 :

| Tabel 2.4 | Use case | Admin |
|-----------|----------|-------|
|-----------|----------|-------|

| No | Use case            | Fungsi                                                 |  |  |  |
|----|---------------------|--------------------------------------------------------|--|--|--|
| 1  | Kelola Pendaftaran  | Use case bagi admin untuk mengelola pendaftaran        |  |  |  |
|    | Member              | Penyewa atau masyarakat yang ingin menjadi member      |  |  |  |
| 2  | Verifikasi          | Use case bagi admin untuk mencetak laporan verifikasi  |  |  |  |
|    | Pendaftaran Member  | pendaftaran member                                     |  |  |  |
| 3  | Mengelola Data Alat | Merupakan generalisasi dari use case input alat berat, |  |  |  |
|    | berat               | edit alat berat, hapus alat berat yang dikelola admin  |  |  |  |
| 4  | Mengelola Data      | Merupakan generalisasi dari use case input             |  |  |  |
|    | Penyewaan           | penyewaan, edit penyewaan, hapus penyewaan yang        |  |  |  |

|   |             |      | dikelola admin                                             |
|---|-------------|------|------------------------------------------------------------|
| 5 | Mengelola D | Data | Merupakan generalisasi dari use case input                 |
|   | Pengiriman  |      | Pengiriman, edit Pengiriman, hapus Pengiriman alat         |
|   |             |      | berat yang dikelola admin                                  |
| 6 | Mengelola D | Data | Merupakan generalisasi dari use case input lokasi pool     |
|   | Lokasi pool |      | alat berat, edit lokasi pool alat berat, hapus lokasi pool |
|   |             |      | alat berat yang dikelola admin                             |

Berdasarkan *Use case* masing-masing aktor di atas maka dapat digambarkan dalam bentuk *use case model diagram* pada sistem ini seperti pada gambar 2.3

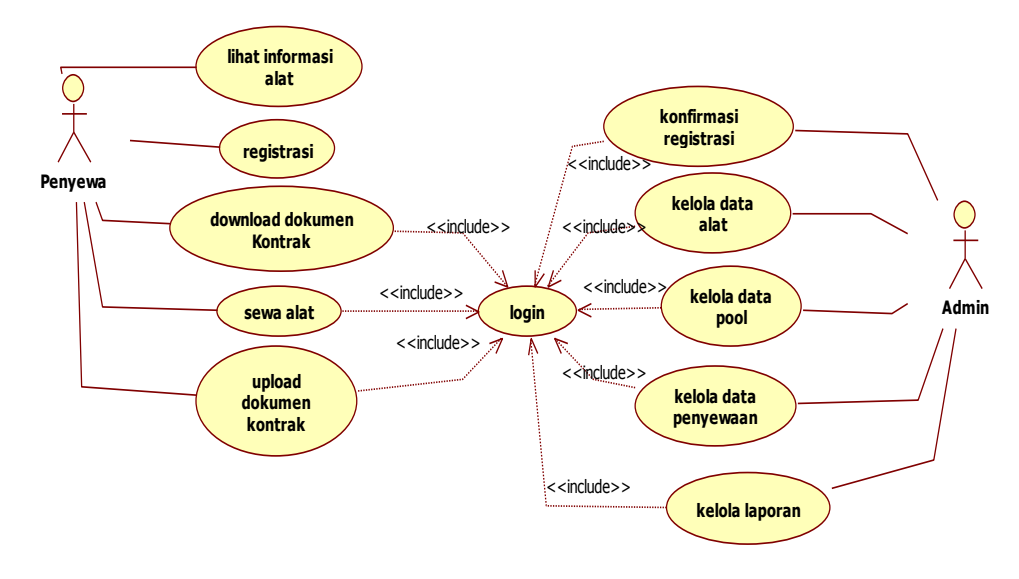

Gambar 2.3 Use Case Diagram

#### b. Class Diagram

Class diagram menggambarkan struktur dan deskripsi class, package dan objek beserta hubungan satu sama lain seperti *containment*, pewarisan, asosiasi,

dan lain-lain. Pada sistem informasi penyewaan yang dirancang ini class diagram dapat dilihat pada gambar 2.4.

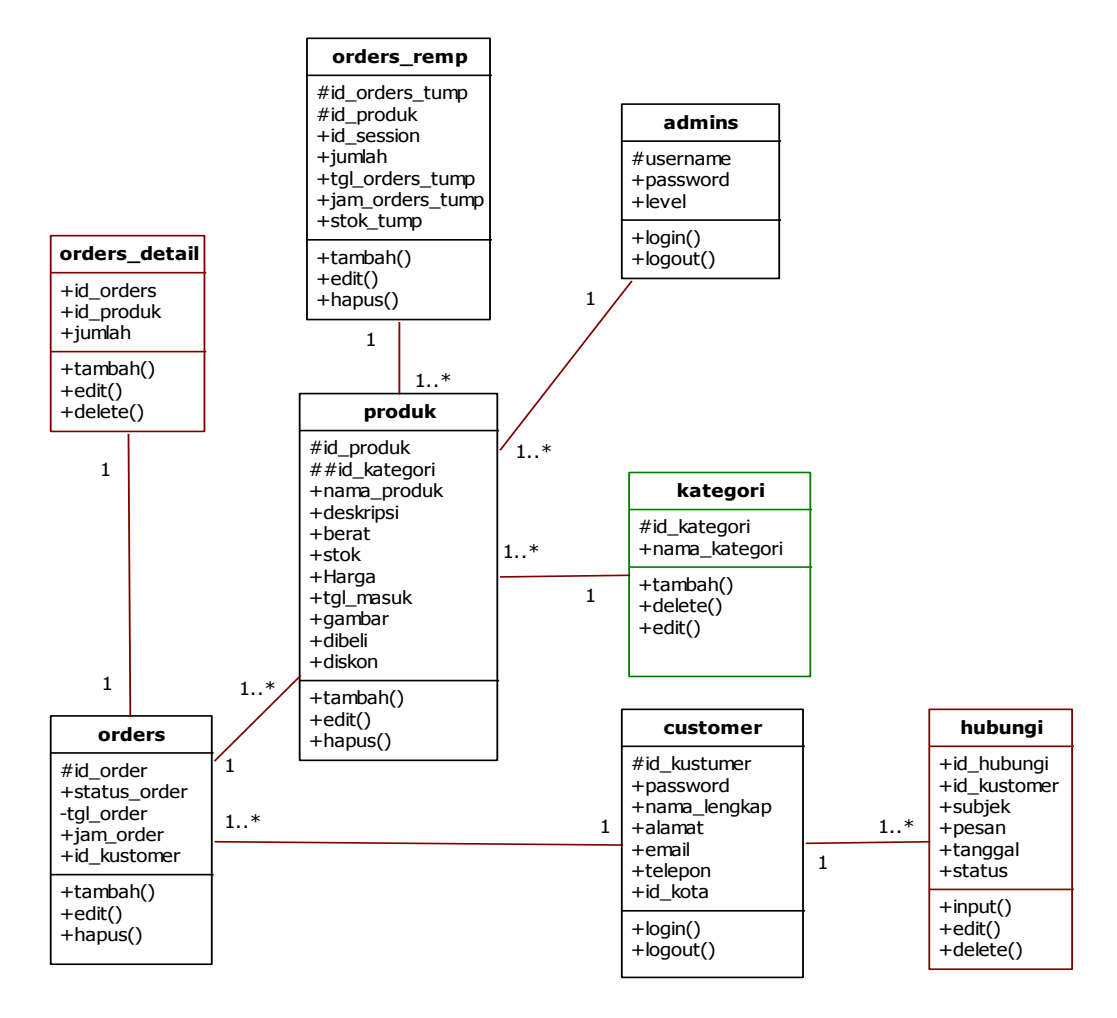

Gambar 2.4 Class Diagram

#### 2.2.Desain Input

Desain input merupakan suatu media untuk memasukan data, dimana data yang diinputkan akan diproses dan disimpan ke database.

- Desain Form Login

*Form* ini digunakan Penyewa atau masyarakat dan admin untuk masuk ke sistem agar bisa menampilkan halaman khusus Penyewa atau masyarakat dan admin. Desain *form* login dapat dilihat pada gambar 2.20.

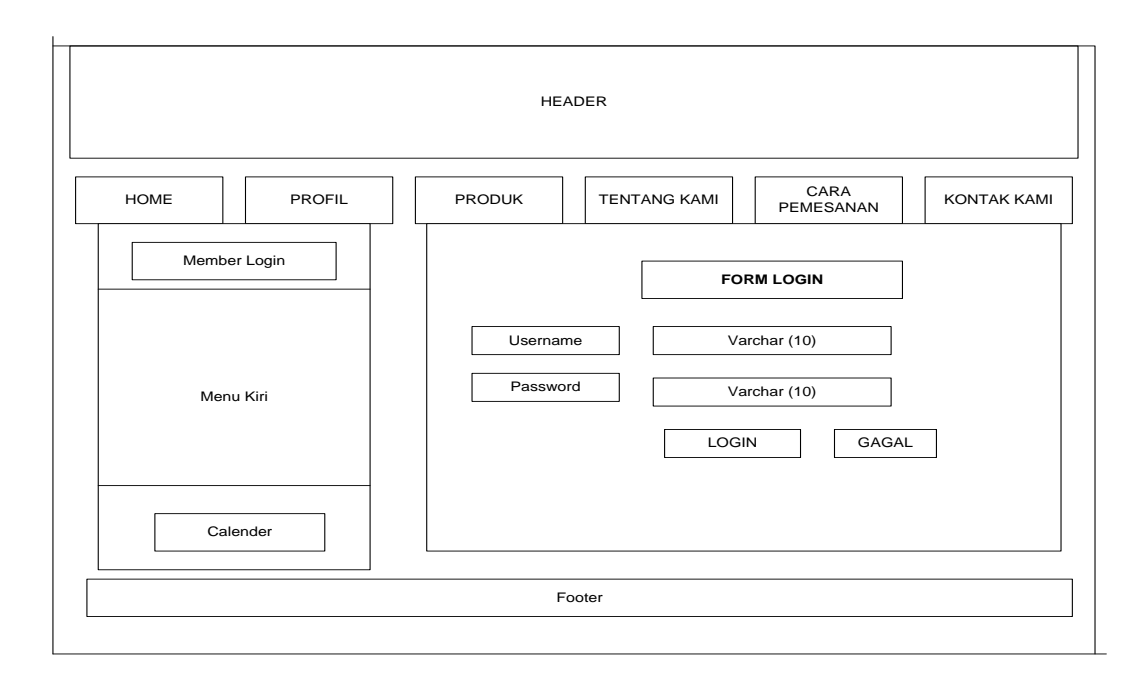

### Gambar 2.20 Desain Form Login

- Desain *Form* Registrasi Member

*Form* ini digunakan Penyewa atau masyarakat untuk mendaftar ke sistem informasi penyewaan, agar Penyewa atau masyarakat biasa bisa menjadi Member dari sistem informasi penyewaan. Semua data yang diinputkan akan disimpan ke tabel Penyewa atau masyarakat, desain *form* registrasi dapat dilihat pada gambar 2.21.

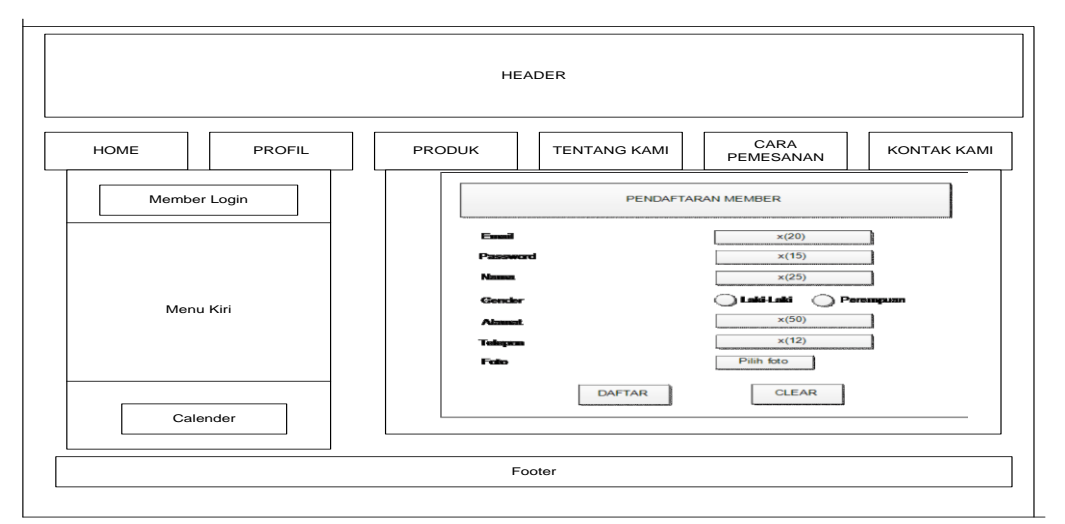

Gambar 2.21 Desain Form Registrasi

- Desain *Form* Input Alat berat

*Form* ini digunakan admin untuk menginput data alat berat ke sistem informasi penyewaan. Semua data yang diinputkan akan disimpan ke tabel alat berat, desain *form* input alat berat dapat dilihat pada gambar 2.22.

|          |        | HEA    | DER           |                   |          |
|----------|--------|--------|---------------|-------------------|----------|
| HOME     | PROFIL | PRODUK | TENTANG KAMI  | CARA<br>PEMESANAN | KONTAK K |
| Mombor   | ogin   |        | ENTRY DATA    | PRODUK            |          |
| Member   |        | Id_pr  | oduk          | X(20)             | <br>     |
|          |        | nama   |               | X(20)             |          |
|          |        |        | oduk_kategori | X(20)             |          |
|          |        | prod   | uk_merk       | X(15)             |          |
|          |        | Warn   | a 🔄           | X(10)             |          |
| Menu k   | Kiri   | Ukur   | an            | X(3)              |          |
| inona i  |        | Harg   | a L           | X(6)              |          |
|          |        | Foto   | )             | Text              | 4        |
|          |        | - Ctau | rangan        | X(20)             |          |
|          |        | 3100   |               | A(4)              |          |
|          |        | Tan    | ygai          | X(10)             |          |
| Calender |        | L      | SIMPAN        | BATAL             |          |
|          |        |        |               |                   |          |
|          |        |        |               |                   |          |
|          |        | For    | oter          |                   |          |

## Gambar 2.22 Desain Form Input Alat berat

Desain Form Input Lokasi pool Alat berat

\_

*Form* ini digunakan admin untuk menginput data lokasi pool alat berat ke sistem informasi penyewaan. Semua data yang diinputkan akan disimpan ke tabel lokasi pool, desain *form* input lokasi pool alat berat dapat dilihat pada gambar 2.23.

|              | HEADER              |                               |
|--------------|---------------------|-------------------------------|
| HOME PROFIL  | PRODUK TENTANG KAMI | CARA<br>PEMESANAN KONTAK KAMI |
| Member Login | ENTRY DAT           | A KATEGORI PRODUK             |
| Menu Kiri    | Id-produk<br>nama   | X(20)<br>X(15)                |
| Calender     |                     |                               |
|              | Footer              |                               |

Gambar 2.23 Desain Form Input Lokasi pool Alat berat

- Desain Form Input Penyewaan Alat berat

*Form* ini digunakan Member untuk menginput data penyewaan alat berat ke sistem informasi penyewaan. Semua data yang diinputkan akan disimpan ke tabel penyewaan, desain *form* input penyewaan alat berat dapat dilihat pada gambar 2.24.

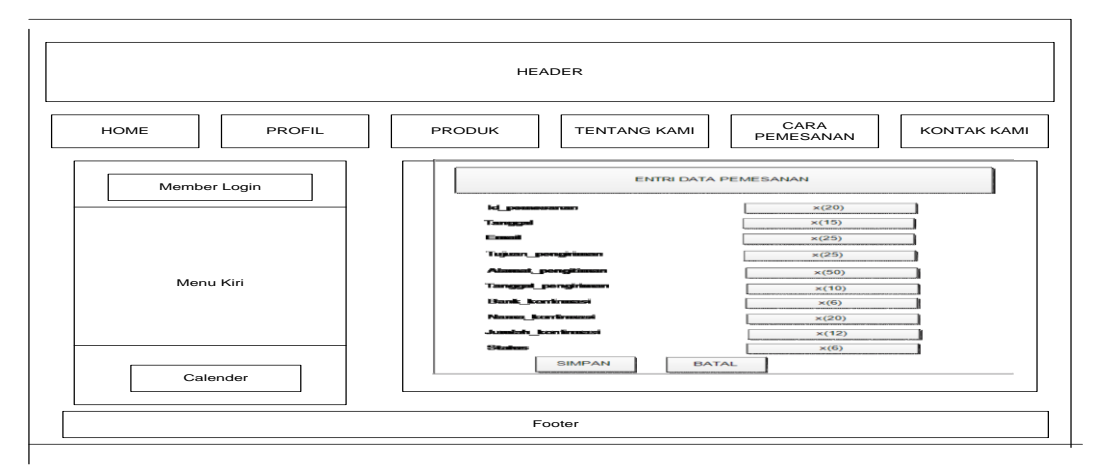

Gambar 2.24 Desain Form Input Penyewaan Alat berat

- Desain Tampilan Sistem informasi penyewaan

Desain Tampilan sistem informasi penyewaan berisi rancangan dari tampilan sistem informasi penyewaan yang akan dibuat, tampilan halaman sistem informasi penyewaan ini menggambarkan posisi menu-menu yang ada didalam sistem informasi penyewaan. Desain ini dimaksudkan untuk menetapkan *form*at tampilan yang digunakan sebagai media akhir dari sebuah sistem informasi penyewaan yang telah dibangun sebagai bentuk data yang dapat dilihat pada layar komputer. Desain tampilan sistem informasi penyewaan dapat dilihat pada gambar 2.25

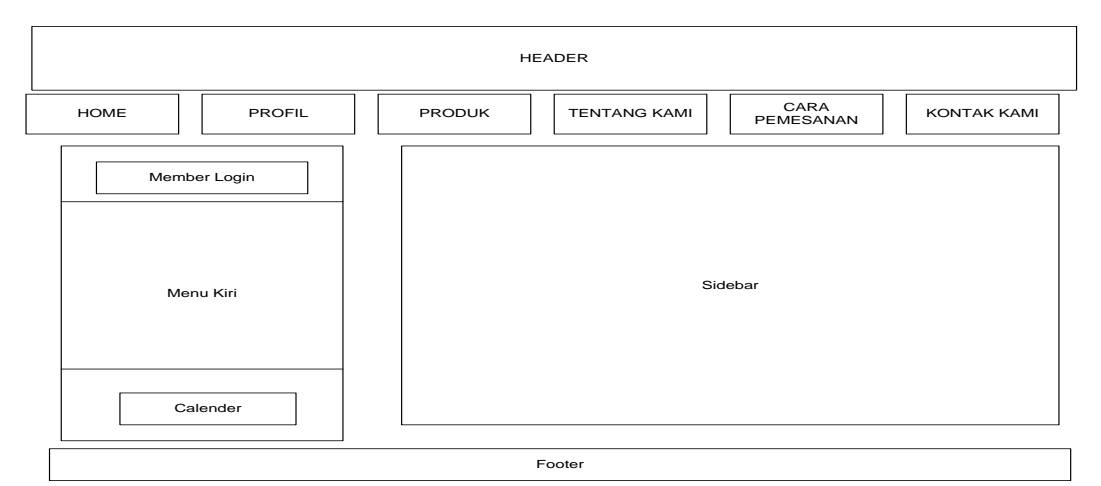

Gambar 2.25 Desain Tampilan Sistem informasi penyewaan

- Desain Tampilan Admin

Desain Tampilan admin berisi rancangan dari tampilan halaman admin yang akan dibuat, tampilan halaman sistem informasi penyewaan ini menggambarkan posisi menu-menu yang ada didalam halaman admin. Desain tampilan sistem informasi penyewaan dapat dilihat pada gambar 2.26

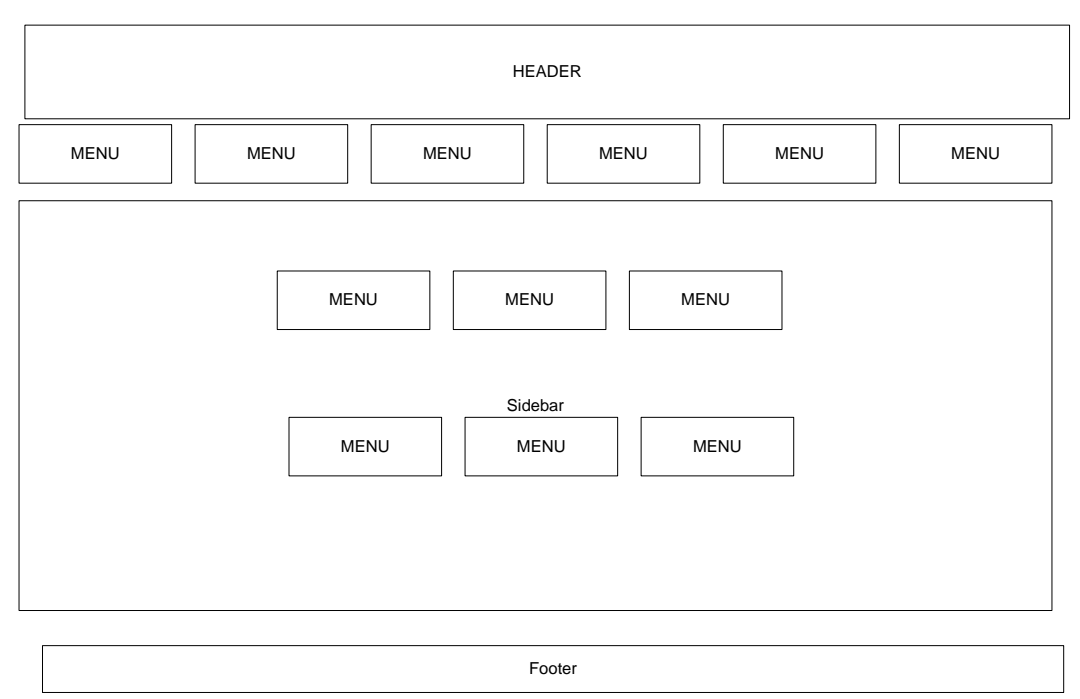

Gambar 2.26 Desain Tampilan Halaman Admin

## 2.2 Rancangan Database

Perancangan database dilakukan setelah pemodelan sistem dibuat. Dengan menggunakan MySql sebagai database dilakukan perancangan terhadap *field-field* yang akan digunakan pada setiap database.

• Tabel Alat berat

Tabel ini berisi data alat berat yang yang diiinputlan admin. Rancangan tabel buku tamu dapat dilihat pada tabel 2.7

## Tabel 2.7 Alat berat

| Database  | : db_siperaton_pupr.sql |  |  |
|-----------|-------------------------|--|--|
| Table     | : alat berat            |  |  |
| Field_key | : kode_p                |  |  |

| No | Field     | Туре    | Lenght | Keterangan                   |
|----|-----------|---------|--------|------------------------------|
| 1  | Kode_p    | Varchar | 10     | Kode Alat berat              |
| 2  | Id_lokasi | Integer | 11     | No id Lokasi pool Alat berat |
| 3  | Nama_p    | Varchar | 40     | Nama Alat berat              |
| 4  | Ket_p     | Text    | 300    | Keterangan alat berat        |
| 5  | Satuan_p  | Varchar | 15     | Satuan Alat berat            |
| 6  | Stok_p    | Integer | 11     | Jumlah Stok Alat berat       |
| 7  | Harga_p   | Double  | (8,2)  | Harga Alat berat             |
| 8  | Gambar_p  | Text    | 300    | Gambar Alat berat            |

## - Tabel Admin

Table ini digunakan untuk memasukan in*form*asi yang berhubungan dengan data admin dan menyimpan data-data admin, Rancangan tabel admin dapat dilihat pada tabel 2.8.

## Tabel 2.8 Admin

Database: db\_siperaton\_pupr.sqlTable: admin

Field\_key : id\_admin

| No | Field    | Туре    | Lenght | Keterangan     |
|----|----------|---------|--------|----------------|
| 1  | Id_admin | Varchar | 8      | Id admin       |
| 2  | Password | Varchar | 10     | password admin |
| 3  | Nama     | Varchar | 20     | nama Admin     |
| 4  | Status   | Varchar | 20     | Status Admin   |

- Tabel Member

Tabel ini menyimpan data dan in*form*asi Member yang telah mendaftar ke sistem informasi penyewaan, rancangan tabel Member dapat dilihat pada tabel 2.9

## Tabel 2.9 Member

Database : db\_siperaton\_pupr.sql

Table : Member

Field\_key : id\_cust

| No | Field         | Туре    | Lenght | Keterangan                        |
|----|---------------|---------|--------|-----------------------------------|
| 1  | Id_cust       | Varchar | 10     | Nomor id Member                   |
| 2  | Tanggal_daf   | Date    | 12     | Tanggal Member mendaftar          |
| 3  | Nama_cust     | Varchar | 40     | Nama Member                       |
| 4  | Tanggal_cust  | Date    | 12     | Tanggal lahir Member              |
| 5  | Jekel_cust    | Varchar | 20     | Jenis Kelamin Member              |
| 6  | Alamat_cust   | Varchar | 49     | Tempat tinggal atau alamat Member |
| 7  | Telepon_cust  | Varchar | 12     | No Telp Member                    |
| 8  | User_cust     | Varchar | 10     | Username Member                   |
| 9  | Password_cust | Varchar | 10     | Password Member                   |
| 10 | Email_cust    | Varchar | 40     | Alamat email Member               |

| 11 | Keterangan | Varchar | 20 | Keterangan |
|----|------------|---------|----|------------|
|    |            |         |    |            |

- Tabel Komentar

Tabel ini menyimpan kritikan dan saran yang disampaikan Member mengenai kegiatan UPTD Workshop dan Peralatan, rancangan tabel komentar dapat dilihat pada tabel 18

## **Tabel 18 Komentar**

Database : db\_siperaton\_pupr.sql

Table : komentar

Field\_key : id\_komentar

| No | Field        | Туре    | Lenght | Keterangan                    |
|----|--------------|---------|--------|-------------------------------|
| 1  | Id_komentar  | Integer | 11     | Id komentar                   |
| 2  | Email        | Varchar | 20     | Email Member                  |
| 3  | Tgl_komentar | Date    | 12     | Tanggal Member input komentar |
| 4  | Isi          | Text    | 300    | Isi komentar                  |

- Tabel Lokasi pool

## Tabel 19 Lokasi pool

| Database  | : db_siperaton_pupr.sql |
|-----------|-------------------------|
| Table     | : lokasi pool           |
| Field_key | : id_ lokasi pool       |

| No | Field              | Туре    | Lenght | Keterangan       |
|----|--------------------|---------|--------|------------------|
| 1  | id_ lokasi<br>pool | Integer | 11     | Id lokasi pool   |
| 2  | Nm_lokasi          | Varchar | 50     | Nama lokasi pool |

- Tabel Penyewaan

# Tabel 20 Penyewaan

Database : db\_siperaton\_pupr.sql

Table : penyewaan

Field\_key : no\_faktur

| No | Field      | Туре    | Lenght | Keterangan                   |
|----|------------|---------|--------|------------------------------|
| 1  | no_faktur  | Varchar | 10     | No faktur                    |
| 2  | Tanggal    | Date    | 12     | Tanggal pesan                |
| 3  | Id_cust    | Varchar | 10     | Id Member yang memesan       |
| 4  | Kode_p     | Varchar | 8      | Kode alat berat yamg dipesan |
| 5  | Jumlah     | Integer | 11     | Jumlah pesan                 |
| 6  | Total      | Double  | (8,2)  | Total penyewaan              |
| 7  | Keterangan | Varchar | 20     | Keterangan                   |

### **BAB III**

## **IMPLEMENTASI**

## **3.1 HALAMAN PUBLIK**

#### a. Tampilan Awal Aplikasi

Untuk menjalankan aplikasi buka Link Aplikasi

siperaton.pupr.sumbarprov.go.id melalui web browser seperti Mozilla

Firefox atau Google chrome dan muncul tampilan seperti dibawah ini :

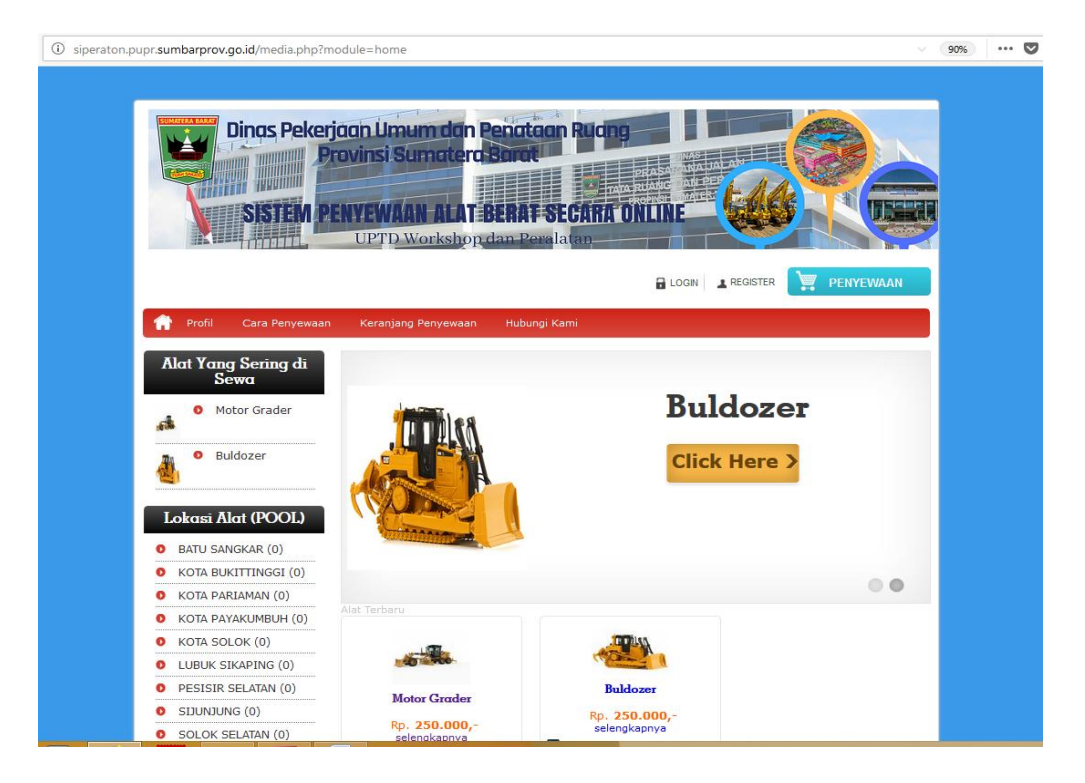

Gambar 3.1 Tampilan Awal Aplikasi

### b. Tampilan Halaman Spesifikasi Alat Berat

Tampilan ini berisi informasi nama dan spesifikasi alat-alat berat yang tersedia dan bisa dipinjam oleh Penyewa. Tampilan Halaman Spesifikasi Alat seperti sibawah ini :

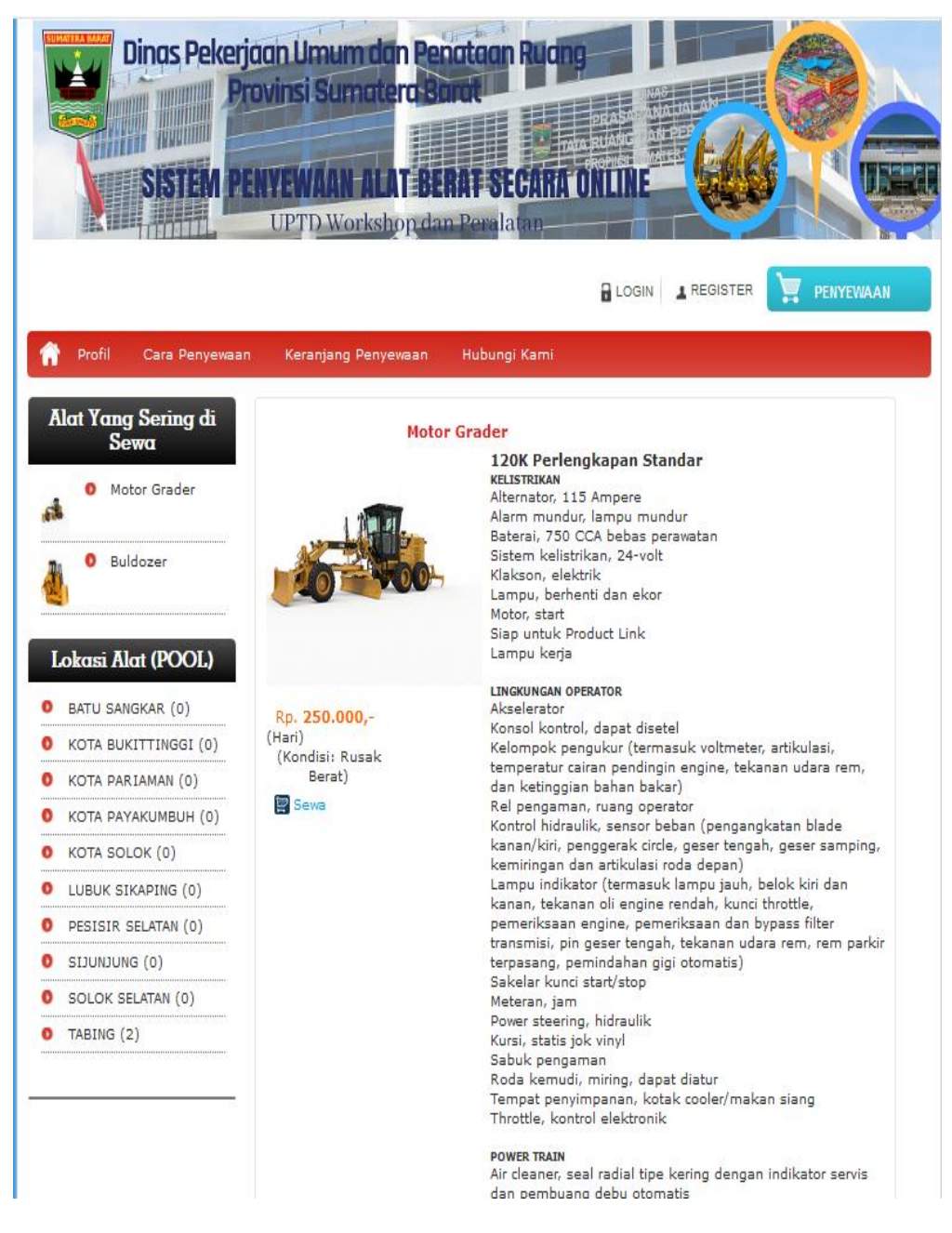

Gambar 3.2 Halaman Spesifikasi Alat Berat

#### c. Form Registrasi Penyewa

Sebelum melakukan penyewaan, calon penyewa harus melakukan registrasi terlebih dahulu dengan mengklik menu registrasi yang tersedia dalam aplikasi. Kemudian para penyewa menginput semua data yang ada pada form registrasi dan mengisikan username dan password untuk login ke aplikasi. Tampilan Halaman registrasi seperti dibawah ini :

| Dinos Peker                  | Ion Limum dan Penataan Rucne<br>vinsi Sumatera Barat<br>YYEWAAN ALAT BERAT SECARA ONLINE<br>UPTD Workshop dan Peralatan |       |
|------------------------------|----------------------------------------------------------------------------------------------------|-------|
|                              | LOGIN L REGISTER                                                                                                    | EWAAN |
| 👚 Profil Cara Penyewaan      | Keranjang Penyewaan Hubungi Kami                                                                                        |       |
| Alat Yang Sering di<br>Sewa  | Data yang Anda isikan belum lengkap                                                                                     |       |
| o Motor Grader               | Form Register                                                                                                    |       |
| <ul> <li>Buldozer</li> </ul> | Nama Lengkap                                                                                                    |       |
|                              | Alamat                                                                                                    |       |
| Lokasi Alat (POOL)           |                                                                                                    |       |
| BATU SANGKAR (0)             |                                                                                                    |       |
| KOTA BUKITTINGGI             |                                                                                                    |       |
| • (0)                        | Alamat harus di isi lengkap, termasuk kota/kabupaten dan kode posnya.                                                   |       |
| KOTA PARIAMAN (0)            | Nomor Hp/Telp                                                                                                    |       |
| КОТА РАУАКИМВИН              | Email                                                                                                    |       |
| <b>o</b> (0)                 | Kota Asal - Pilih Kota - 🗸                                                                                              |       |
| KOTA SOLOK (0)               | *) Apabila tidak terdapat nama kota Asal Anda, pilih Lainnya                                                            |       |
| LUBUK SIKAPING (0)           | boogaf                                                                                                    |       |
| PESISIR SELATAN (0)          |                                                                                                    |       |
| SIJUNJUNG (0)                | (Masukkan 6 kode diatas)                                                                                                |       |
| SOLOK SELATAN (0)            |                                                                                                    |       |
| TABING (2)                   | DAFTAR                                                                                                    |       |
|                              |                                                                                                    |       |

Gambar 3.3 Halaman Registrasi Penyewa

## d. Halaman Login Aplikasi

Setelah melakukan registrasi, calin penyewa bisa melakukan penyewaan dengan cara login dulu ke aplikasi dengan mengklik menu login, pada form login calon penyewa menginputkan username dan password untuk login ke sistem. Tampilan Halaman Login seperti dibwah ini :

| Dings Pekerj<br>Sistem P | aan Umum dan Penc<br>ovinsi Sumatera Ban<br>NYEWAAN ALAT BER<br>UPTD Workshop dan | AF SECARA ONLINE<br>Peralatan |  |
|--------------------------|-----------------------------------------------------------------------------------|-------------------------------|--|
| Alot Yong Sering di      | Keranjang Penyewaan Hut                                                           | Dungi Kami                    |  |
| Sewa                     | Form Login                                                                        |                               |  |
| Motor Grader             | Email                                                                             | REVI@GMAIL.COM                |  |
|                          | Password                                                                          | •••••                         |  |
| Buldozer                 | LOGIN                                                                             | Lupa Password?                |  |
| Lokasi Alat (POOL)       |                                                                                   |                               |  |

Gambar 3.4 Halaman Login Aplikasi

## e. Halaman Sewa Alat

Setelah melakukan login ke aplikasi, penyewa bisa melakukan penyewaan alat berat dengan mengklik tombol sewa pada bagian bawah foto alat. Tampilan halaman sewa alat seperti gambar dibawah ini :

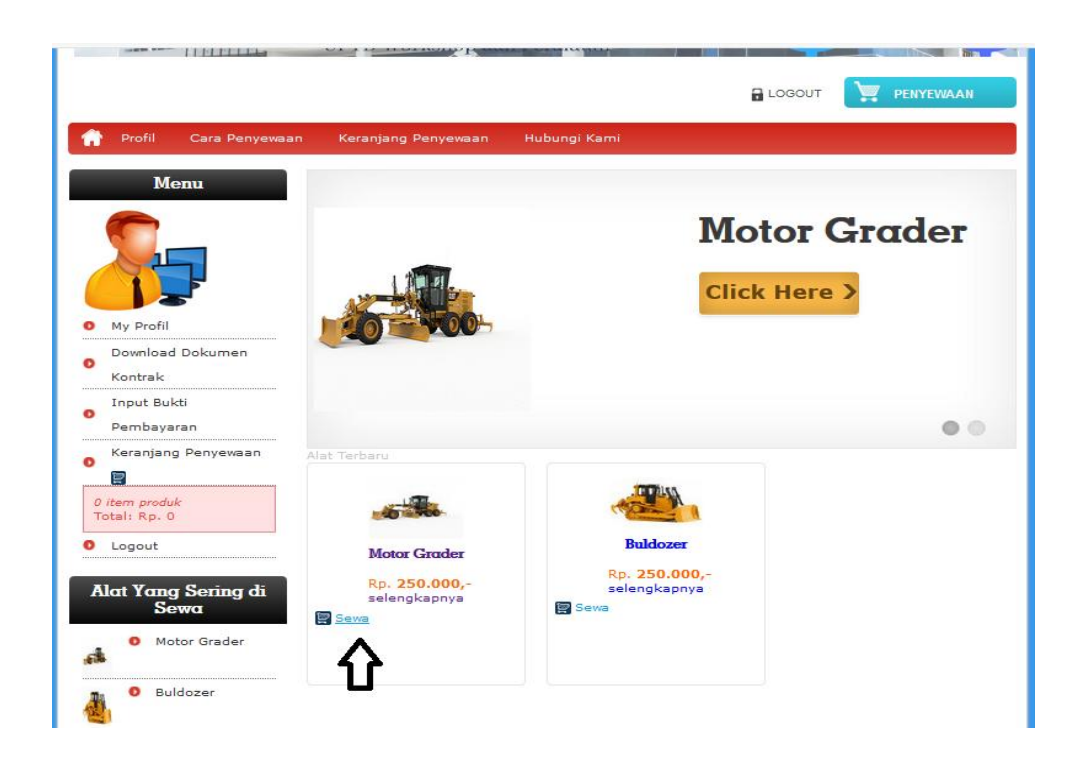

## Gambar 3.5 Halaman Penyewaan Alat Berat

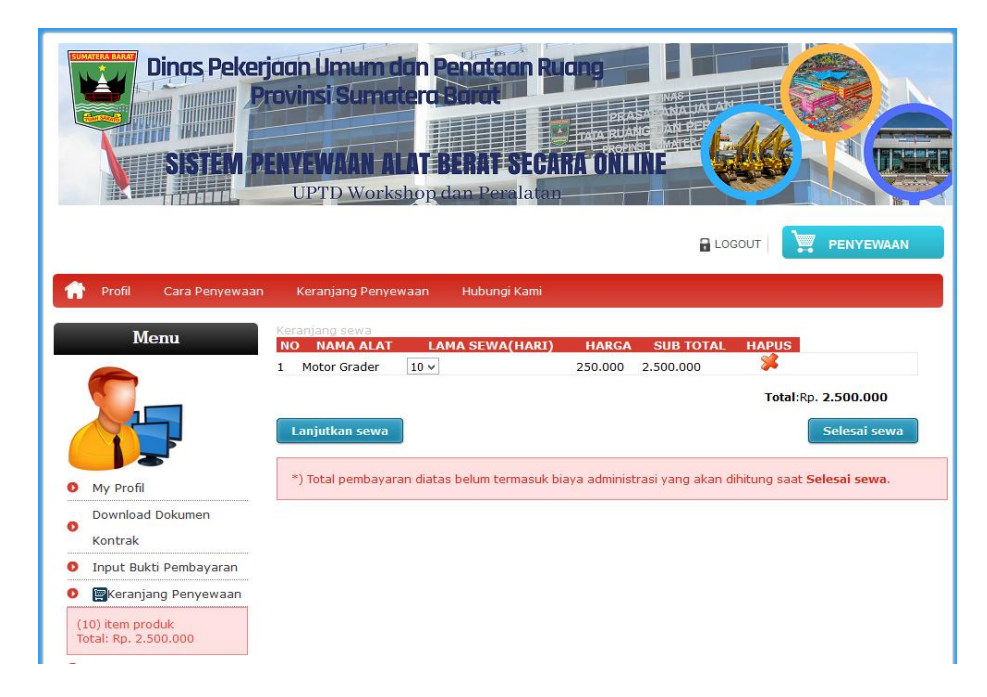

## f. Halaman Form Penyewaan

Gambar 3.6 Halaman Form Penyewaan Alat Berat

g. Form Informasi Transfer Pembayaran

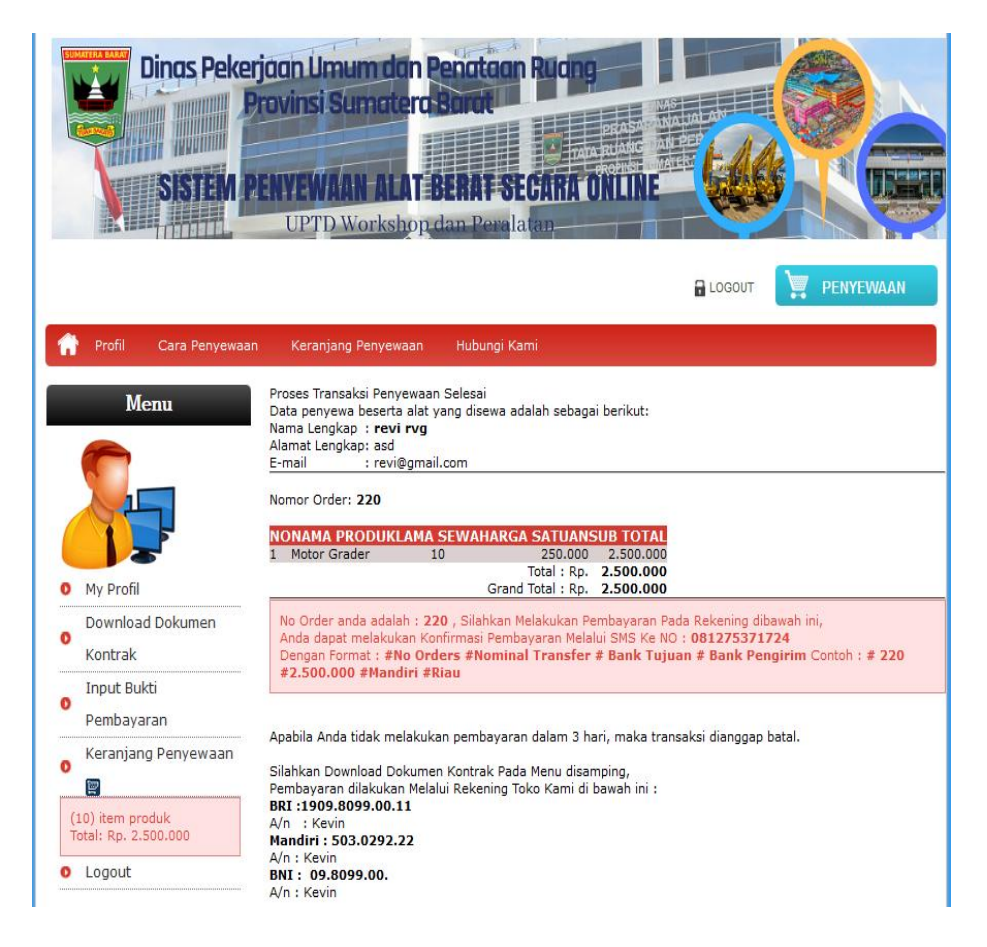

Gambar 3.7 Halaman Konfirmasi Pembayaran

## **3.2 HALAMAN ADMINISTRATOR SISTEM**

Halaman administrator sistem adalah halaman yang diperuntukan untuk admin sistem yang berupa pegawai atau staff di UPTD Workshop Dan Peralatan Dinas Pekerjaan Umum Dan Penataan Ruang Provinsi Sumatera Barat. Berikut halaman-halaman untuk administrator sistem aplikasi siPERATON

#### a. Halaman Login Administrator Sistem

Halaman ini merupakan halaman untuk admin login ke aplikasi siperaton, halaman ini bisa ditampilkan dengan membuka url:*siperton.pupr.sumbarprov.go.id/\_khusus* 

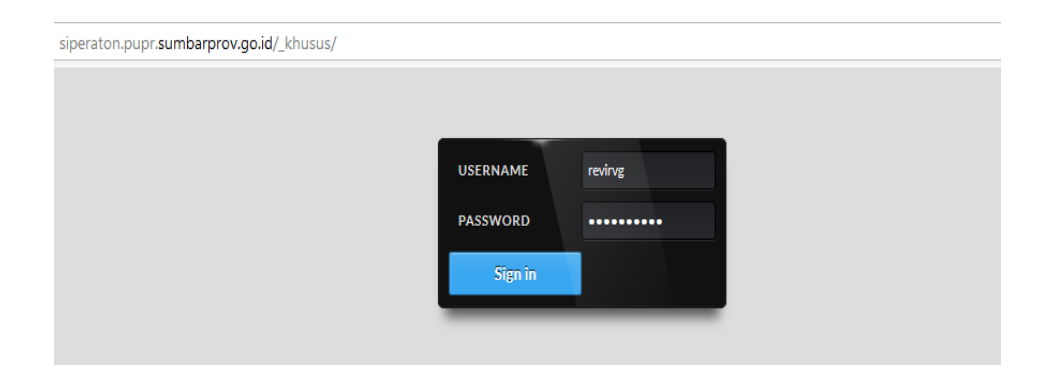

## Gambar 3.8 Halaman Login Admin

## b. Halaman Menu Administrator

Halaman ini berisi halaman menu dan sub menu untuk

administrator sistem siperaton untuk mengelola data-data yang

berhubungan dengan penyewaan alat berat

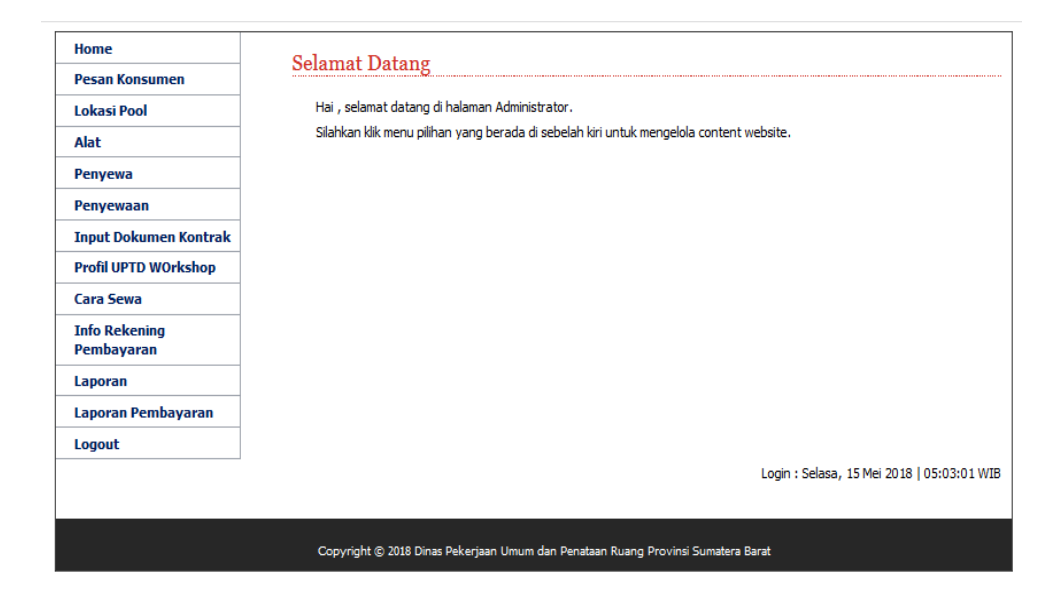

Gambar 3.9 Halaman Menu Administrator

| Home                  | TT 1 1      | AT 1                                                                                                    |
|-----------------------|-------------|----------------------------------------------------------------------------------------------------|
| Pesan Konsumen        | Tamban      | Alat                                                                                                    |
| Lokasi Pool           | Nama Alat   | : Excavator on Track 320D                                                                                                    |
| Alat                  | Pool        | : TABING                                                                                                    |
| Penyewa               | Merk        | 1 Caternilar                                                                                                    |
| Penyewaan             | No Register |                                                                                                    |
| Input Dokumen Kontrak |             | : 11.03.00.05.01.11.04.03.02.02.01.03.01.0001                                                                                                    |
| Profil UPTD WOrkshop  | Pembuatan   | : 2015                                                                                                    |
| Cara Sewa             | Kondisi     | : Baik v                                                                                                    |
| Info Rekening         | Sewa        | : 250000 //Jam                                                                                                    |
| Pembayaran            | Diskon      | : 0 %                                                                                                    |
|                       | Jumlah Alat | :1                                                                                                    |
|                       | Deskripsi   |                                                                                                    |
|                       |             | <ul> <li>Image: An and Antiper Antiperiod Antiperiod Antecology Antiperiod Antiperiod Antiperiod Antiperiod Antiperio</li></ul> |
|                       | Gambar      | : Telusuri excavator cat 320d.jpg<br>Tipe gambar harus JPG/JPEG dan ukuran lebar maks: 400 px                                                                                                    |
|                       | Simpan      | Batal                                                                                                    |
|                       |             |                                                                                                    |

# c. Halaman Form Input Data Alat Berat

Gambar 3.10 Halaman Input Data Alat Berat

#### **BAB IV**

#### PENUTUP

#### A. KESIMPULAN

Dalam peningkatan Pendapatan Asli Daerah (PAD) dan peningkatan layanan kepada pengguna jasa UPTD Workshop dan Peralatan telah dilakukan pembuatan Sistem Informasi Alat Berat Secara *Online* (Siperaton). Sistem ini sebagai upaya mempercepat dan meningkatkan kemudahan dalam proses penyewaan alat berat oleh masyarakat. Upaya yang sudah dapat dilakukan berupa:

- Tersedianya Sistem Informasi Alat Berat Secara Online (Siperaton) yang menyediakan layanan baik bagi masyarakat yang akan melakukan penyewaan alat berat tanpa harus datang kekantor.
- 2. Sistem Informasi Alat Berat Secara *Online* (Siperaton) berupa aplikasi berbasis web sehingga bisa diakses dari manapun dan kapanpun sehigga meningktkan efektifitas dalam penyampaian informasi tentang penyewaan kepada masyarakat khususnya pengguna jasa.

### **B. REKOMENDASI**

Dengan telah selesainya pembuatan Sistem Informasi Alat Berat Secara *Online* (Siperaton)pada Dinas Pekerjaan Umum Provinsi Sumatera Barat agar dalam pelaksanaannya berjalan dengan baik dan terjadinya pengembangan secara berkelanjutan kami sarankan hal sebagai berikut:

 Dianjurkan kepada manajemen agar dilakukan monitoring secara berkelajutan terhadap jalannya Sistem Informasi Alat Berat Secara Online (Siperaton) sehingga dalam pelaksanaannya tercipta budaya yang baik dan dapat diketahui rencana pengembangan ke depan.